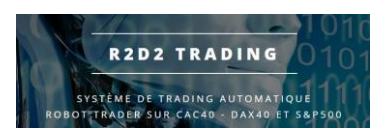

# Tutoriel Roulement Contrat future à l'échéance Robot R2D2Trading

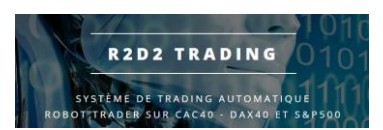

# Roulement semi-automatique

Les contrats CFD future que nous utilisons avec notre broker partenaire permettent une optimisation des coûts par rapport à l'utilisation des CFD sur indice Cash. Cependant, contrairement aux contrats cash, les CFD future ont des dates d'expirations, il faut donc réaliser une opération semi-automatique pour changer de contrat à l'échéance.

Vous recevez automatiquement un mail de notre part 1 semaine avant l'expiration des contrats pour vous avertir que le roulement sera à faire la semaine d'après.

Vous recevrez alors un second mail la veille de l'expiration pour vous avertir qu'il faut faire le roulement. Vous recevrez enfin un dernier mail automatique le dernier jour si vous n'avez pas fait le roulement pour vous avertir que c'est le dernier jour possible pour faire cette opération.

Vous devez fait les roulements la veille ou le jour de l'expiration du contrat entre 8h et 22h heures françaises (le faire avant 22h, après ce n'est plus possible !).

Vous devrez faire l'opération décrite dans ce tutoriel :

- tous les mois pour l'indice future CAC40 : contrat « Fra40Mar22 » par exemple pour l'échéance Mars 2022
- tous les 3 mois pour les indices futures DAX40 et SP500 : contrat « Ger40Mar22 » et « Usa500Mar22 » par exemple

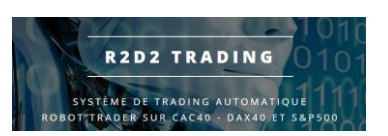

• cliquer sur l'onglet du graphique pour lequel vous voulez faire le roulement (exemple pour le graphique concernant le CAC40 ici)

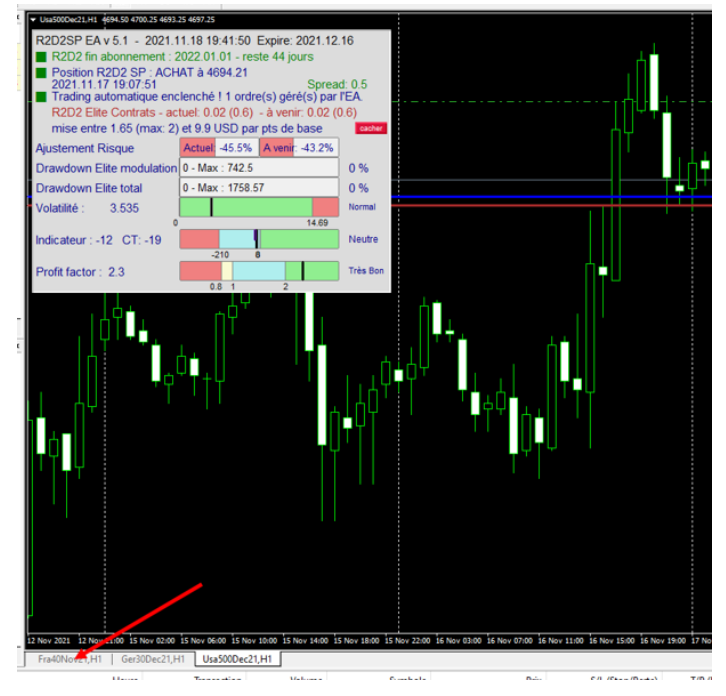

 Vérifier que vous êtes bien avec le bon graphique affiché avant de démarrer l'opération :

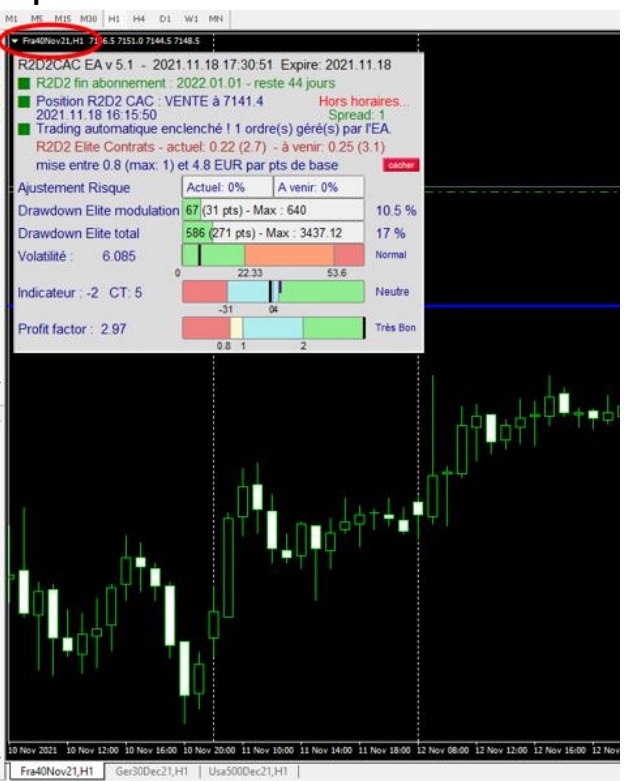

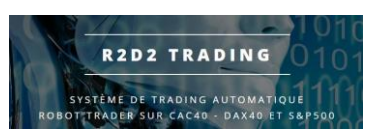

• Faire un clic droit dans la fenêtre « observation du marché »

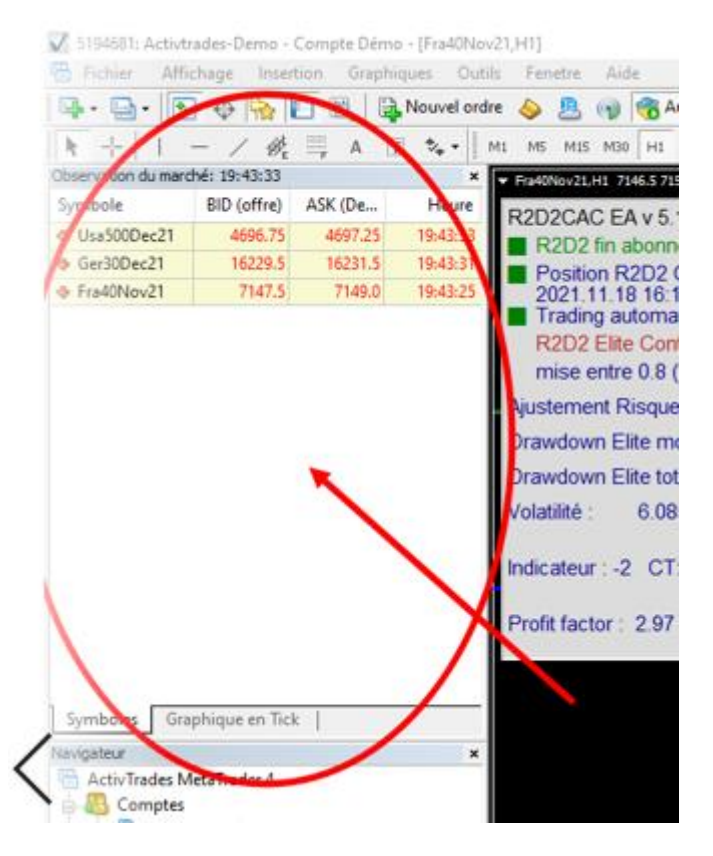

• Cliquer sur « symboles » dans le menu qui est apparu

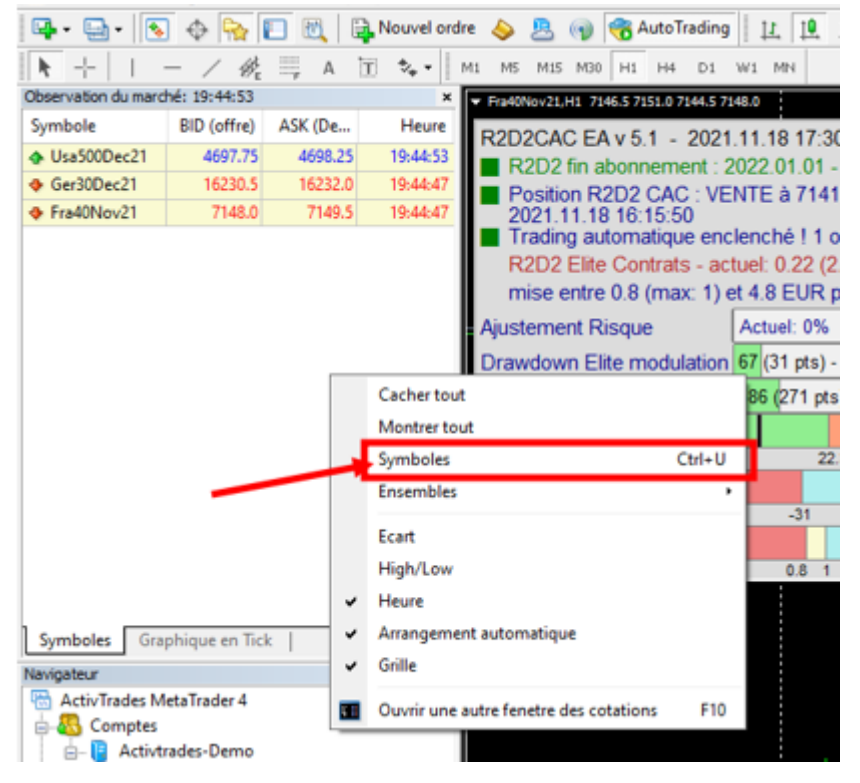

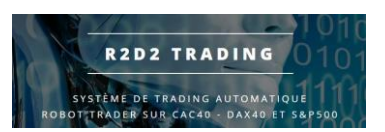

• Chercher le nouveau symbole dans les listes :

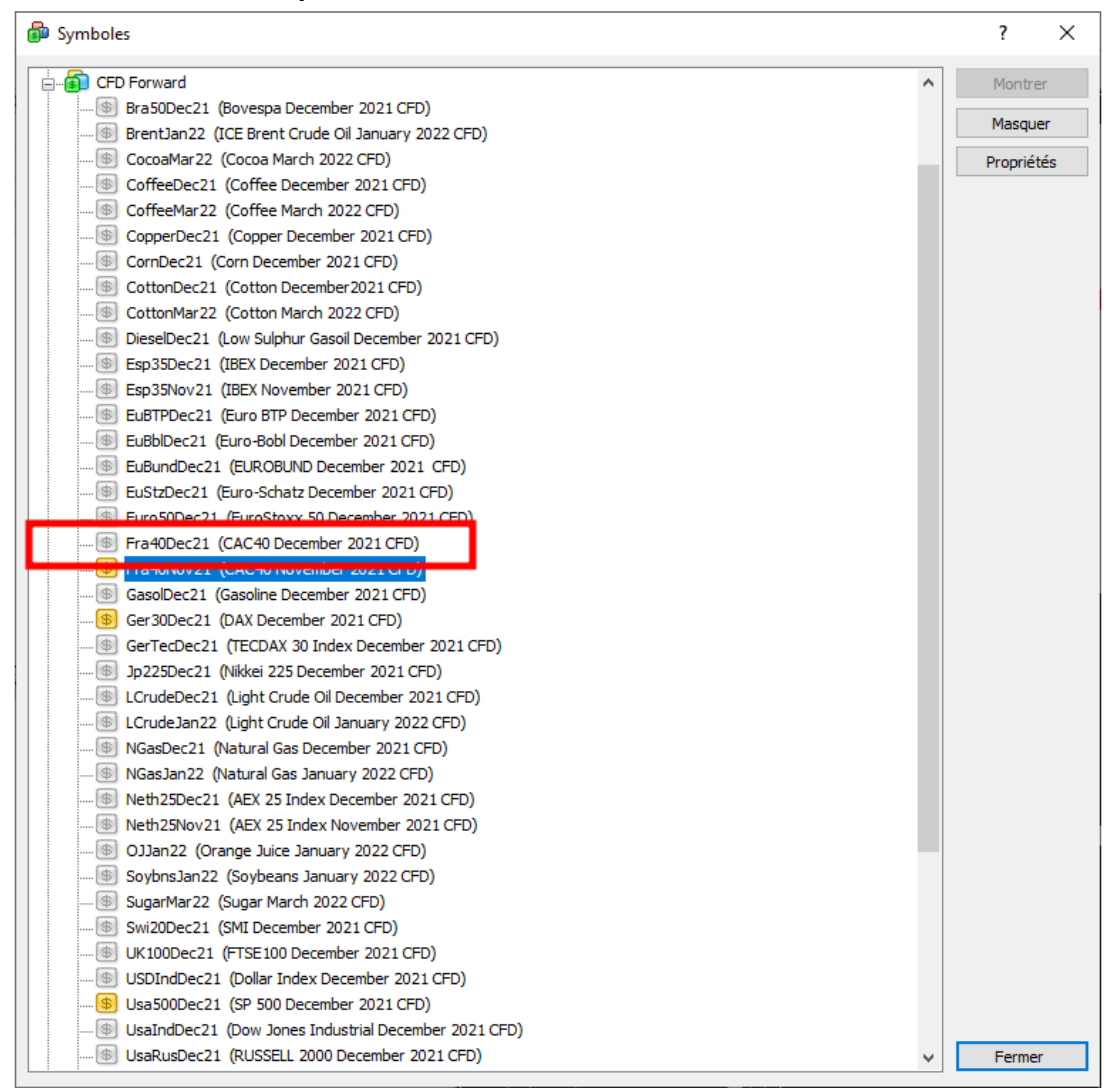

Vous trouverez les contrats dans les répertoires :

- CFD Forward 53 pour les contrats sur le CAC40 : Fra40Dec21 ici pour le nouveau contrat qui remplacera le contrat Fra40Nov21
- CFD Forward 56 pour les contrats sur le DAX40
- CFD Forward 256 pour les contrats sur le SP500
- Double clic sur le nouveau contrat pour que la vignette à gauche devienne jaune puis bouton « fermer »

Si vous ne trouvez pas le nouveau symbole, il faut vous reconnecter pour mettre à jour les listes. Voir en fin de tutoriel la procédure page 8

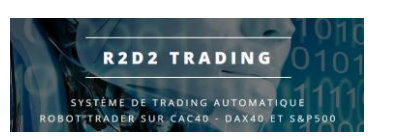

• Vous pouvez maintenant voir le nouveau contrat dans l'observation du marché :

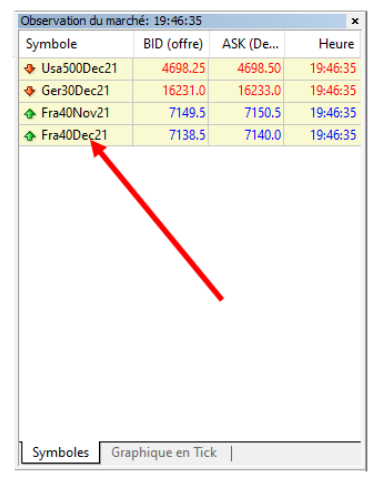

• Cliquer sur le nouveau symbole, rester appuyé sur le bouton de la souris, déplacer le symbole sur le graphique puis relacher le bouton de la souris :

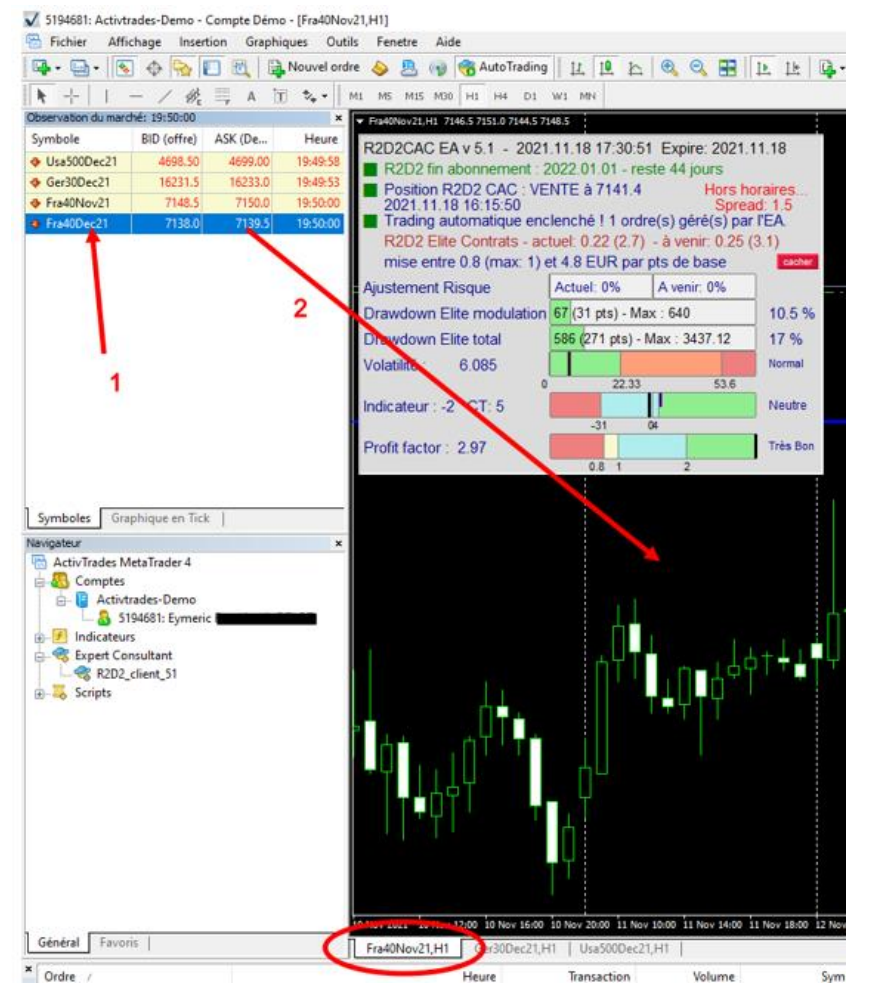

# ATTENTION : il faut faire attention de déposer le symbole Fra40YYYY sur le graphique FraXXXX en cours, ne pas faire l'erreur de le mettre sur le graphique GerXXXXX !

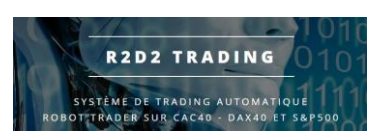

• Le robot va alors se relancer avec le graphique mis à jour avec le nouveau symbole :

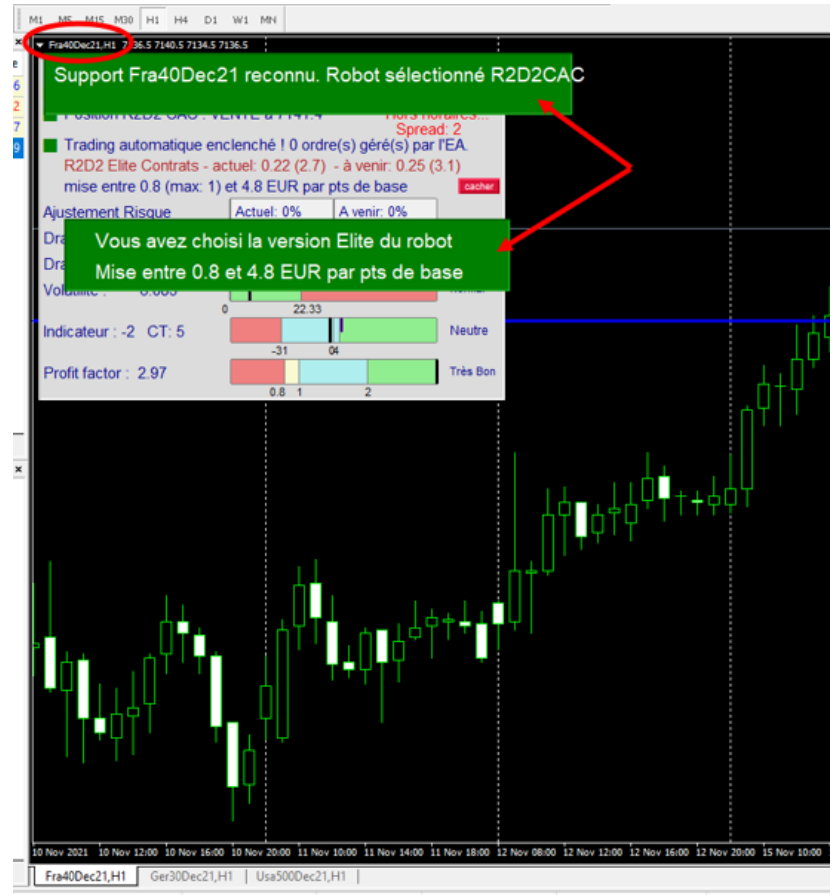

 Attendre la disparition des encarts verts du robot et vérifier que le trade en cours a bien été changé par un nouveau trade en cours avec le nouveau symbole :

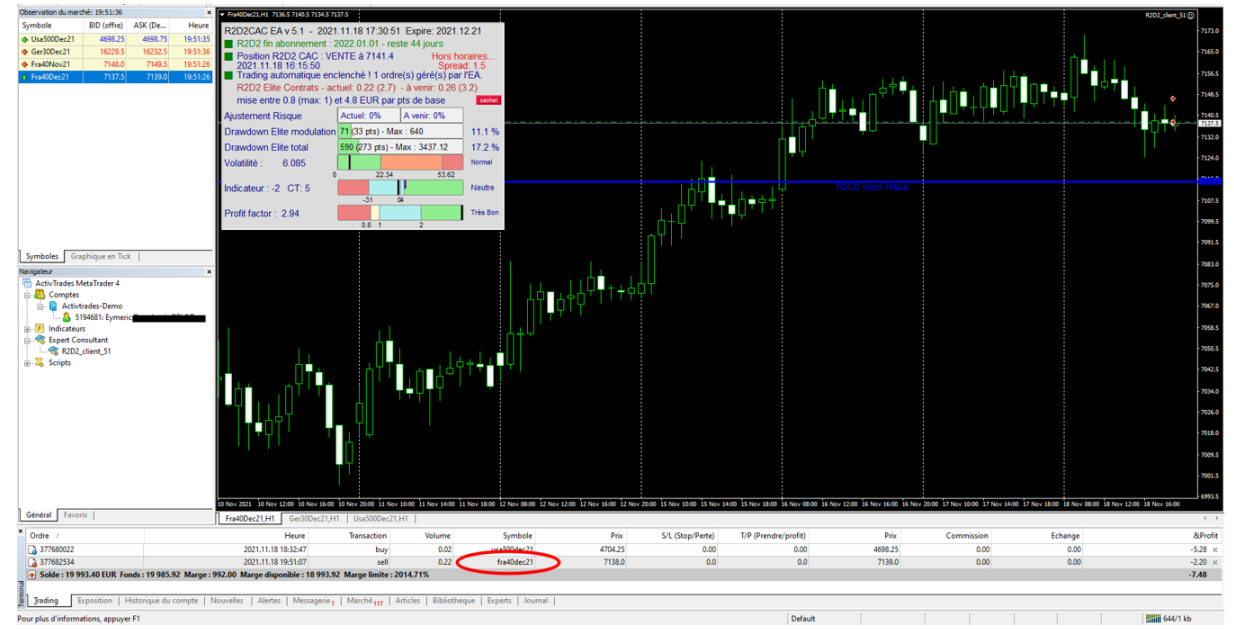

• C'est terminé, vous pouvez répéter cette opération pour chaque contrat à l'échéance

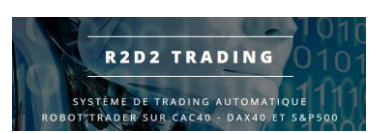

<u>Procédure pour mettre à jour les listes de symboles</u> <u>si vous ne trouvez pas le nouveau symbole</u>

• Double clic sur votre numéro de compte ou nom dans la fenêtre « navigateur »

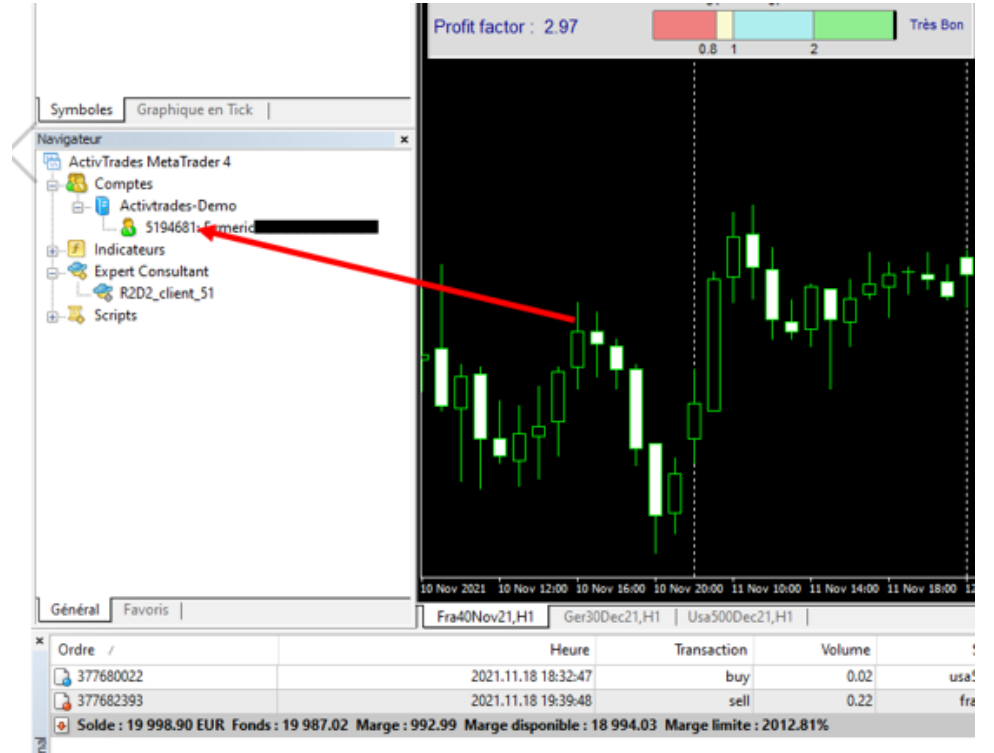

• Cliquer sur « enter » dans la fenêtre de connexion qui apparaît, pas besoin de retaper le mot de passe :

| MetaTrader - ActivTrade                              | es ?             | × |
|------------------------------------------------------|------------------|---|
| L'autorisation permet d'accéder au compte de trading |                  |   |
| Login :                                              | 5194681 ~        |   |
| Mot de passe :                                       |                  |   |
| Serveur :                                            | Activtrades-Demo | ~ |
| Enregistrer lesimormations du compte                 |                  |   |
| Entrer Annuler                                       |                  |   |

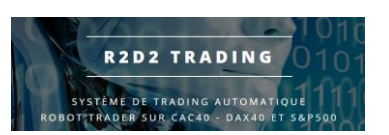

• Vérifier que le bouton autotrading n'est pas passé « rouge » :

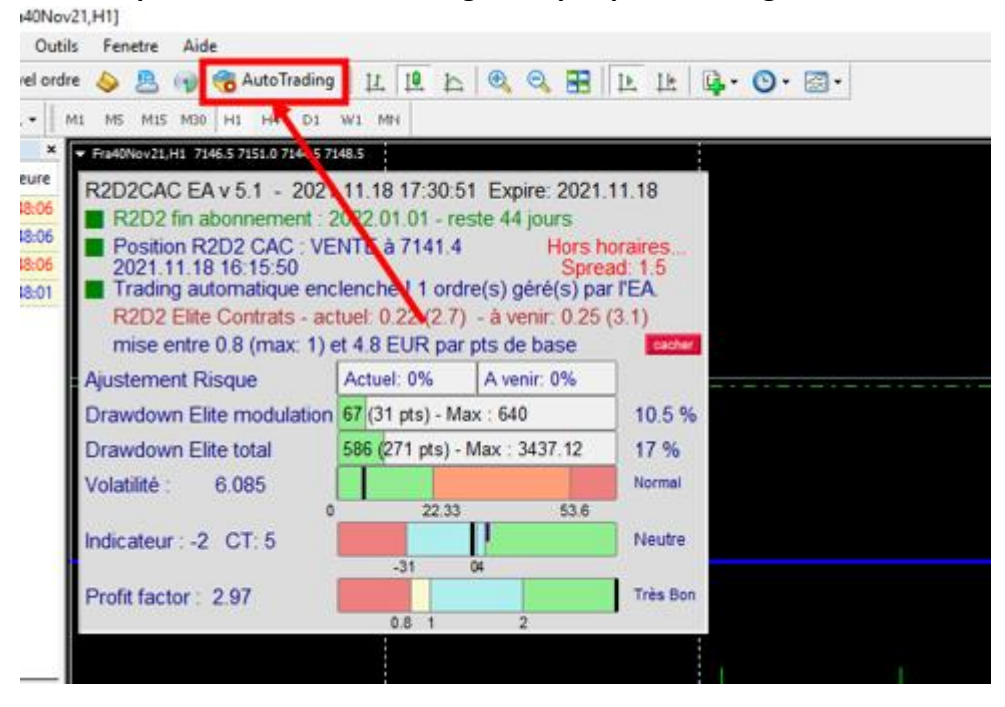

Si c'est le cas, cliquer dessus pour qu'il repasse « vert » :

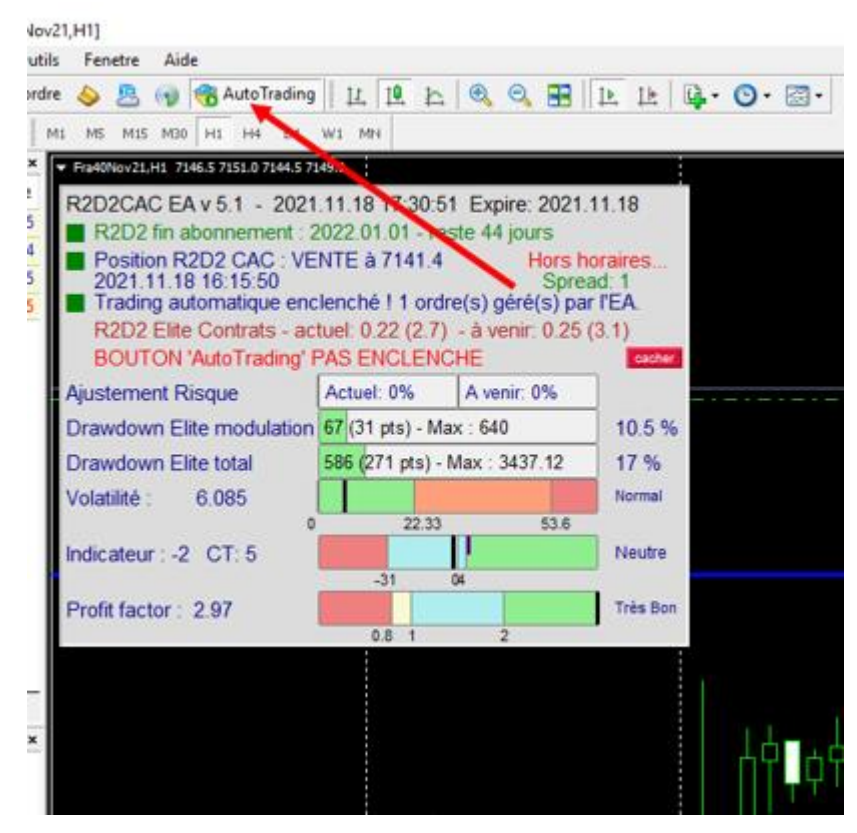

• Les listes sont maintenant à jour vous devriez trouver tous les nouveaux symboles